## 1. Obtenção duma imagem LANDSAT-8 do arquivo online EarthExplorer

Passo 1: Registo na plataforma <u>http://earthexplorer.usgs.gov</u>

The USGS EROS registration service allows you to register and save information that can be used to access a specific USGS site or to place orders for USGS products. Additional features, such as the ability to save search information, may also be available to registered users depending on the site accessed. To register, please create a user name and password. The information you provide will be secure and not shared with others. Review our privacy policy. Login Information Password must be between 8 and 16 characters long, and contain at least one alphabetic and numeric character. Username: You may wish to use your email address for your user name. Password: Confirm Password: Type the text Privacy & Terms

1. Login 2. User Affiliation 3. Address 4. Confirmation

Note: All fields are required.

Passo 2: Procura da imagem de interesse

- 1. Ir para o endreço web: http://earthexplorer.usgs.gov
- 2. Definir a área de interesse. Esta pode ser feita utilizado a coluna (path) e linha (row) da imagem, um ponto uma shapefile, etc. Neste caso temos interesse numa imagem de Coimbra cujas path e row são respectivamente (204,32).

Cancel

Continue

| 1. Enter Search Criteria<br>To narrow your search area: type in an address or place<br>name, enter coordinates or click the map to define your<br>search area (for advanced map tools, view the help<br>documentation), and/or choose a date range. |                | (43' 32' 54' N, 001' 24' 22' E)        | Options     | Overlays | Map            | Satellite |
|----------------------------------------------------------------------------------------------------|----------------|----------------------------------------|-------------|----------|----------------|-----------|
| Address/Place Path/Row Feature Circle                                                                                                    |                | - Stilling                             |             | Franc    | e              | Swit      |
| Point Polygon                                                                                                    | He there is    | Bay of B                               | seay        |          |                | -1.5      |
| Type: WRS2 \$ Path: 204 Row: 32                                                                                                    | Ser The second | Contract (                             |             |          | 2              | 2<br>Mar  |
| Show Clear                                                                                                    | The Ask        |                                        | - North     | Andorra  | A STATE        |           |
| Coordinates Predefined Area Shapefile KML                                                                                                    | 1 I            | Pm23                                   | Provent St. |          |                |           |
| Degree/Minute/Second Decimal                                                                                                    | - 43           | 9 3                                    |             |          |                |           |
| 1. Lat: 41° 14' 27" N, Lon: 009° 18' 33" W 🤍 🗮                                                                                                    | the state      | Portuga Spai                           | D           |          |                |           |
| 2. Lat: 40° 55' 36" N, Lon: 007° 09' 00" W 🛛 🗇 🗙                                                                                                    |                |                                        | S.L         | pr 1     |                |           |
| 3. Lat: 39° 25' 42" N, Lon: 007° 39' 02" W 🛛 🎯 🗙                                                                                                    | - and          | Gibraltar                              | di la       | Jul 20   |                | -         |
| 4. Lat: 39° 44' 09" N, Lon: 009° 45' 51" W 🤍 🗮                                                                                                    | All and        |                                        | 2 Cl        | a la     | 10             | 17.8      |
| Use Map Add Coordinate Clear Coordinates                                                                                                    | 4              | A destrict                             | -           | 3 fr     | and the second | -         |
| Date Range Result Options                                                                                                    | 5              | · ···································· | - Star      |          |                |           |

3. Definir as data para as quais pretendemos procurar as imagens de interesse. No nosso caso temos apenas interesse nas imagens dos anos 2013 e 2014

4. Definir os conjunto de dados que pretendemos pesquisar. Neste caso estamos apenas interessado no landsat 8 (OLI)

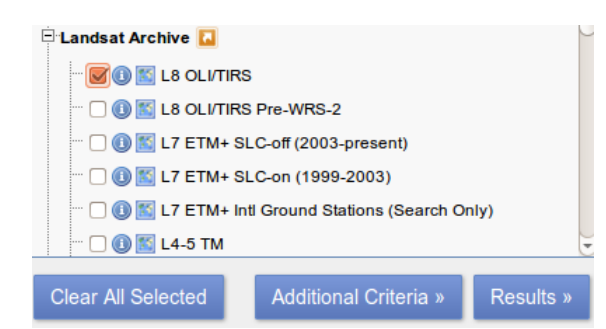

5. Pressionar em Results e obteremos a pegada de 100 imagens que correspondem ao nosso critério. Indo para a página 4 encontraremos a imagem pretendida

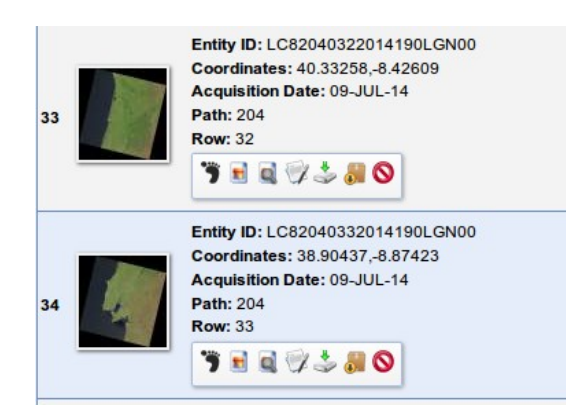

6. Adicionamos a imagem ao Bulk Download. Acedendo ao carrinho de compras (Basket)verificamos o nosso pedido e submetemos o pedido

| Bulk Download                    |      |             |           |
|----------------------------------|------|-------------|-----------|
| Data Set                         | Qty. | Products    | File Size |
| L8 OLI/TIRS                      | 1    | 1           | 911.5 MB  |
|                                  |      | Total Size: | 911.5 MB  |
|                                  |      |             |           |
| Return To Item Basket Submit Ord | der  |             |           |

7. Iremos receber um email notificando-nos que o pedido se encontra disponível

Passo 3: Descarregamento da imagem utilizando a aplicação bda.

- 1. Descarregamos e instalamos a aplicação Bulk Download Application (BDA) 1.1.2 de http://earthexplorer.usgs.gov/bulk/
- 2. Inicializamos a aplicação BDA e seleccionamos o pedido que descarregar

| Please select an order. |                                                                           |
|-------------------------|---------------------------------------------------------------------------|
|                         |                                                                           |
| Date Ordered            | Status                                                                    |
| Sep 29, 2014            | Available                                                                 |
|                         |                                                                           |
|                         |                                                                           |
|                         |                                                                           |
|                         |                                                                           |
|                         |                                                                           |
| t Order Delete Order    | Cancel                                                                    |
|                         | Please select an order. )[Date Ordered Sep 29, 2014 t Order] Delete Order |

3. Depois falta apenas inicializar o download da imagem (911.5MB) o qual poderá demorar algumas dezenas de minutos dependendo da velocidade de download que temos

| 😸 🖃 🗉 🛛 Bulk Download Applica                   | tion                    |              |                 |                |
|-------------------------------------------------|-------------------------|--------------|-----------------|----------------|
| <u>Eile S</u> ettings <u>V</u> iew <u>H</u> elp |                         |              |                 |                |
| Destination<br>/home/gil/Apps/bda/              | 1.00                    |              |                 |                |
| Free Space: 03,090,384.0 KB (00.                | (GB)                    |              |                 |                |
| Downloads<br>Order 382682                       |                         |              |                 |                |
| Entity ID                                       | Product                 | Data Set     | File Size       | Status         |
| LC82040332014190LGN00                           | Level 1 GeoTIFF Data Pr | L8 OLI/TIRS  | 911.5 MB        | Pending        |
|                                                 |                         | Remaining: 1 | scenes (911.5 M | B) Errors: 0   |
| Progress                                        |                         |              |                 |                |
|                                                 |                         |              |                 |                |
|                                                 | 0%                      |              |                 |                |
|                                                 |                         | Begin Downlo | ad Clear Compl  | eted Downloads |

Passo 4: Descompressão do ficheiro contendo as 11 bandas imagem (a banda \*\_BQA.TIF é uma imagem que define a qualidade da imagem)

| TIFF | LC82040322013251LGN00_B1.TIF  | 121,5 MB | Image | Fev 6 |  |
|------|-------------------------------|----------|-------|-------|--|
| TIFF | LC82040322013251LGN00_B2.TIF  | 121,5 MB | Image | Fev 6 |  |
| TIFF | LC82040322013251LGN00_B3.TIF  | 121,5 MB | Image | Fev 6 |  |
| TIFF | LC82040322013251LGN00_B4.TIF  | 121,5 MB | Image | Fev 6 |  |
| TIFF | LC82040322013251LGN00_B5.TIF  | 121,5 MB | Image | Fev 6 |  |
| TIFF | LC82040322013251LGN00_B6.TIF  | 121,5 MB | Image | Fev 6 |  |
| TIFF | LC82040322013251LGN00_B7.TIF  | 121,5 MB | Image | Fev 6 |  |
| TIFF | LC82040322013251LGN00_B8.TIF  | 485,6 MB | Image | Fev 6 |  |
| TIFF | LC82040322013251LGN00_B9.TIF  | 121,5 MB | Image | Fev 6 |  |
| TIFF | LC82040322013251LGN00_B10.TIF | 121,5 MB | Image | Fev 6 |  |
| TIFF | LC82040322013251LGN00_B11.TIF | 121,5 MB | Image | Fev 6 |  |
| TIFF | LC82040322013251LGN00_BQA.TIF | 121,5 MB | Image | Fev 6 |  |
|      | LC82040322013251LGN00_MTL.txt | 7,7 kB   | Text  | Fev 6 |  |
|      |                               |          |       |       |  |

## 2. Extracção duma área de estudo<sup>1</sup>

**Passo 1:** No QGIS os sistemas de coordenadas são identificados pelos seus códigos EPSG, os quais podem ser consultados em (<u>http://mapas.igeo.pt/igp/epsg\_codes.html</u>). Neste caso basta carregar os dados geográficos pois o QGIS consegue identificar os sistemas de coordenadas e efectuar a transformação de coordenadas respectiva, desde a opção - Habilitar automaticamente a transformação "on the fly" - estiver activa

| Geral                                    | Sistema de Referência de Coordenadas (SRC)                                                                                                    |        |
|------------------------------------------|----------------------------------------------------------------------------------------------------|--------|
| Sistema<br>Origem de dados               | SRC predefinido para novos projetos<br>Kabilitar automaticamente a reprojeção 'on the fly' se as camadas tiverem diferentes SRC<br>Habilita reprojeção 'on the fly' por defeito<br>Habilita reprojeção 'on the fly' por defeito |        |
| Janela & Legenda                         | EPSG:4326 - WGS 84 Selection                                                                                                    | one    |
| Ferramentas de<br>mapas<br>Ø Digitalizar | SRC para novas camadas<br>Quando uma nova camada é criada, ou quando uma camada é carregada e não tem SRC (Sistema de Referên<br>Coordenadas)                                                                                   | cia de |
| GDAL<br>SRC                              | Prompt para SRC Utilizar SRC grojecto Utilizar SRC grojecto                                                                                                    |        |

<sup>&</sup>lt;sup>1</sup>Os dados para este exercício podem ser descarregados de <u>http://www.mat.uc.pt/~gil/downloads/Lab1.zip</u>

**Passo 2:** Para cortar o conjunto de dados utilizamos a função Cortador disponível em >Raster > Extracção.

| 🗅 📁 🗐 🗒 🖓 💽 😽 🕽                                                                                                    |                             | 3 : 🔍 🍭 🗸 🗸 🗸                                                                                                    | 🦕 🦉 » = 🤰 »                                                                                                    |
|----------------------------------------------------------------------------------------------------|-----------------------------|----------------------------------------------------------------------------------------------------|----------------------------------------------------------------------------------------------------|
| //·/ B 3 3 / B 3                                                                                                    | abg abg abg abg abg abg abg | 🖷 🗸 🖌 🖓 🖌                                                                                                    | 6 🎮 🎕 🚭 🧐 »                                                                                                    |
| amadas 🛛 🗷                                                                                                    | <b>(信·</b> 勒·               | to see the                                                                                                    | Carl and the state state                                                                                                    |
| ▼ 📝 🎮 <u>Clip_CL06pt</u>                                                                                                    |                             |                                                                                                    | State State State                                                                                                    |
| ► S L71204032_03220000624_B10                                                                                                    | (Alexandre                  | e 🔿 Cortador                                                                                                    |                                                                                                    |
|                                                                                                    |                             | Ficheiro de <u>e</u> ntrada (matricial)                                                                                                    | L71204032_03220000624_B10 v Selecionar                                                                                                    |
|                                                                                                    |                             | Ficheiro de <u>S</u> aída                                                                                                    | emota/AulasPraticas/Tutorial2/ExtractoB10.tif                                                                                                    |
| Camadas Navegador                                                                                                    |                             | Valor <u>N</u> oData                                                                                                    | 0                                                                                                    |
| erramentas de Processamento 💿 🗵                                                                                                    |                             | Modo de cortar                                                                                                    |                                                                                                    |
| esquisa                                                                                                    |                             | O Extensão                                                                                                    | <ul> <li>Camada de máscara</li> </ul>                                                                                                    |
| ▼ Algoritmos utilizados recentemente                                                                                                    |                             | Camada de máscara                                                                                                    | Clip_CL06pt Selecionar                                                                                                    |
| Control Security (Secures)     Control (Secures)     Control (Secures)     Control (Secures)     Control (Secures)     Control (Secures)     Control (Secures)     Control (Secures)     Control (Secures)     Control (Secures) |                             | Criar uma banda alpha Criar uma banda alpha Carregar no mapa quando con termina di seguina di seguina di | de saida<br>oncluido                                                                                                    |
|                                                                                                    |                             | gdalwarp -q -cutline<br>/media/Gil16/Aulas/DeteccaoRe<br>crop_to_cutline -of GTiff<br>/media/Gil16/Aulas/DeteccaoRe<br>F /media/Gil16/Aulas/Deteccao                                                                                                    | emota/AulasPraticas/Lab1/ClipCL06pt/Clip_CL06pt.shp -<br>emota/AulasPraticas/Lab1/L71204032_03220000624_B10.Tl<br>Remota/AulasPraticas/Tutorial2/ExtractoB10.tif |
| Advanced Interrace                                                                                                    | E07712 4E07600 Ecr          | Ajuda                                                                                                    | <u>F</u> echar <u>O</u> K                                                                                                    |
| J420.31,4331133.23.100411 0 COULDENADA:                                                                                                    | 53//12,450/088 ESG          | and the second second sec                                                                                                    |                                                                                                    |

Dado que a função Cortador não utiliza o envelope da shapefile (isto é o rectângulo definido pelos pontos (Xmin,Ymin) e (Xmax,Ymax)) a imagem resultante terá um conjunto de pixeis cujos valores serão 0 (estarão com cor preta).

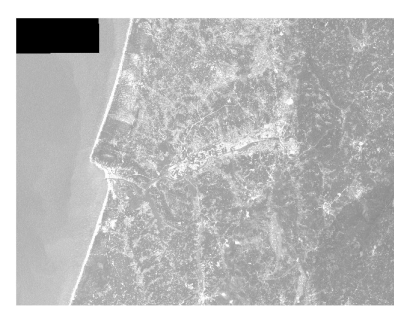

Para solucionarmos este problema é necessário extrair da shapefile o seu envelope. Podemos utilizar para esse efeito um dos algoritmos disponíveis no QGIS, por exemplo em >Vector >Ferramentas de Investigação >Polígono a partir da extensão da camada.

| Vector Matricial Base de Dados Raster Processamen                       | o Ajuda 🐬 📕                                                                                                    | Camada de entrada                                                                                                    |
|-------------------------------------------------------------------------|----------------------------------------------------------------------------------------------------|----------------------------------------------------------------------------------------------------|
| OpenStreetMap      Ferramentas de Análise                               | Calansia alashigia                                                                                                    | Clip_CL06pt                                                                                                    |
| Ferramenta de greporcesamento     Ferramentas de gerenciamento de dados | Seleção aleatória dentro de subconjuntos     Seleção aleatória dentro de subconjuntos     Pontos aleatórios     Pontos regulares     Grelha vetorial     Selecionar pela localização     Poligono a partir da extensão da camada | <ul> <li>Usar apenas os elementos selecionados</li> <li>Calcular a extensão de cada funcionalidade separadamente</li> <li>Ficheiro shapefile de saída de polígonos</li> <li>eccaoRemota/AulasPraticas/Tutorial2/envelope.shp</li> </ul> |
|                                                                         |                                                                                                    | 0% <u>F</u> echar <u>OK</u>                                                                                                    |

Indicamos o ficheiro shapefile de saída e aceitamos que o ficheiro seja adicionado à TOC (Table of Contents).

Com este polígono utilizamos a função Cortador explicada anteriormente para cortar cada uma das bandas da imagem de satélite.

Para evitarmos repetir este processo para cada uma das bandas podemos utilizar um raster virtual composto pelas bandas que pretendemos utilizar:

- 1. Começamos por carregar na TOC as bandas que pretendemos utilizar, notando que a resolução espacial das bandas é diferente entre elas. A ordem em que elas aparecem no TOC é também importante pois desta forma saberemos a ordem pela qual elas irão aparecer no extracto.
- 2. Depois seleccionamos o algoritmo Construir Raster Virtual em >Raster >Diversos

| IS    | Raster Processamento Ajuda                    | Ľ.      | 🦻 🍠 🍠 📑                                                                                                    |
|-------|-----------------------------------------------|---------|----------------------------------------------------------------------------------------------------|
| Fr (a | Projeções<br>Conversão<br>Extração<br>Análise | * * * * | - <mark>- 8, 11 12 12 14 - 9</mark> 1                                                                                   |
|       | Diversos                                      | •       | 🛎 Construir Raster Virtual (Catálogo)                                                                                   |
|       | Configurações do GdalTools                    | 1       | <ul> <li>¿ Juntar</li> <li>Informação</li> <li>Construir reduções (Pirâmides)</li> <li>Índice de quadrículas</li> </ul> |

3. Seleccionamos as camadas visíveis e atribuímos ao ficheiro final a menor resolução (isto é 30 metros) e seleccionamos que pretendemos as bandas separadas.

| QGIS 2.0.1-DUFOUF                                                                                                    |                                                                                                    |
|----------------------------------------------------------------------------------------------------|----------------------------------------------------------------------------------------------------|
| 🗋 📄 🗐 🗒 🕞 💐 👘                                                                                                    | 🍀 🗩 🗩 🛱 🎇 💭 💭 💭 📿 🔁 : 💽 🛞 🔻 🖳 🗸 🔚 🚟 🔅 : 🔳                                                                                                    |
| //·/B33/& B                                                                                                    | ~                                                                                                    |
| amadas Ø 🗵                                                                                                    | Utilize as camadas raster visíveis como dados de entrada                                                                                                    |
| IT2204032_03220000624_B80                                                                                                    | Selecione a pasta de entrada em vez de ficheiros                                                                                                    |
| L72204032_03220000624_B70                                                                                                    | Ficheiros de Entrada Selecionar                                                                                                    |
| ► 👿 🚏 L72204032_03220000624_B62                                                                                                    |                                                                                                    |
| IT L71204032_03220000624_B61                                                                                                    | Ficheiro de Saida //media/Gil16/Aulas/DeteccaoRemota/AulasPraticas/Tutorial2/Extracto1.vrt Selecionar                                                                                                    |
| ► 📝 📰 L71204032_03220000624_B50                                                                                                    | Resolução Menor 🗘                                                                                                    |
| ► 📝 📰 L71204032_03220000624_B40                                                                                                    | NoData na Fonte                                                                                                    |
| 🗹 📰 L71204032_03220000624_B30                                                                                                    |                                                                                                    |
| 🗹 📰 L71204032_03220000624_B20                                                                                                    | Sebarar                                                                                                    |
| Section 2012 1204032_03220000624_B10                                                                                                    | Permitir diferenças na projeção                                                                                                    |
| 7 📝 🏳 envelope                                                                                                    | Sarregar no mapa quando concluído                                                                                                    |
| amadas Navegador                                                                                                    | gdalbuildvrt -resolution lowest -separate /media/Gil16/Aulas/PoteccaoRemota/Aulas/Praticas/Tutorial2/Extracto1.vrt<br>//media/Gil16/Aulas/DeteccaoRemota/Aulas/Praticas/Lab1/L72204032_03220000624_B80.TIF<br>//media/Gil16/Aulas/DeteccaoRemota/AulasPraticas/Lab1/L/72204032_03220000624_B70.TIF<br>//media/Gil16/Aulas/DeteccaoRemota/AulasPraticas/Lab1/L/72204032_03220000624_B70.TIF<br>//media/Gil16/Aulas/DeteccaoRemota/AulasPraticas/Lab1/L72204032_03220000624_B70.TIF |
| esquisa<br>GRASS commands [152 geoalgorit +<br>Models [12 geoalgorithms]<br>Orfeo Toolbox (Image analysis) [7<br>QGIS geoalgorithms [58 geoalgori<br>Raster tools<br>Vector analysis tools<br>Vector analysis tools<br>Vector creation tools | /media/Cii16/Aulas/DeteccaoRemota/AulasPraticas/Lab1/L/1204032_03220000624_B50.1F<br>/media/Cii16/Aulas/DeteccaoRemota/AulasPraticas/Lab1/L/1204032_03220000624_B30.1F<br>/media/Cii16/Aulas/DeteccaoRemota/AulasPraticas/Lab1/L/1204032_03220000624_B30.1TF<br>/media/Cii16/Aulas/DeteccaoRemota/AulasPraticas/Lab1/L/1204032_03220000624_B30.1TF<br>/media/Cii16/Aulas/DeteccaoRemota/AulasPraticas/Lab1/L/1204032_03220000624_B10.1TF                                          |
| Delete duplicate geometries                                                                                                    | Ajuda <u>F</u> echar <u>O</u> K                                                                                                    |
| dvanced interface                                                                                                    |                                                                                                    |
| 9778.08,4351799.25 : 694121.92,4578000.7 🛞                                                                                                    | Coordenada: 407874,4490810 Escala 1:1554427 💌 💓 🗹 Desenhar EPSG:32629 🖗                                                                                                    |

4. Depois utilizamos este raster virtual no cortador raster indicando a máscara o envelope previamente definido.

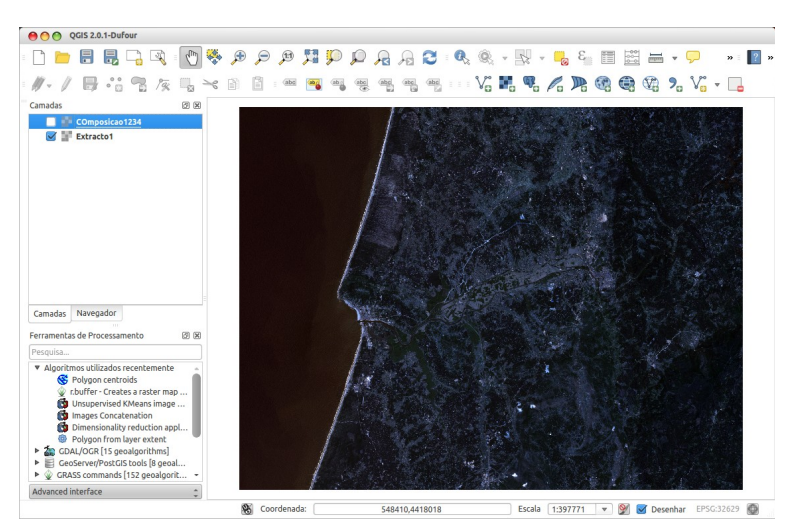

Note-se que o extracto representado na figura anterior foi obtido a partir do envelope da shapefile projectada no mesmo sistema de coordenadas da imagem (observe-se que o rectângulo está perfeitamente alinhado com a imagem). Para projectar a shapefile num outro sistema de coordenadas basta seleccionarmos no TOC a shapefile e com o botão direito do rato gravarmos o ficheiro num outro SRC.

## Digitalização duma área de estudo de interesse

Passo 1: Criação da shapefile do tipo poligono, utilizando o botão <sup>12</sup> Neste passo é importante que o sistema de coordenadas seja o mesmo da imagem (no nosso caso o EPSG:32629)

| O Po             | int     | O Lin           | ie (     | Polygon             |
|------------------|---------|-----------------|----------|---------------------|
| e encod          | ing     | System          |          |                     |
| PSG:326          | 29 - WC | iS 84 / UTM zor | ne 29N   | Specify CRS         |
| ew attri         | bute    |                 |          |                     |
| Name             |         |                 |          |                     |
| Туре             | Text d  | ata             |          |                     |
| Width            | 80      | F               | recision |                     |
|                  |         |                 | TR Ad    | d to attributes lis |
| ttribute<br>Name | s list  | Туре            | Width    | Precision           |
| id               |         | Integer         | 10       |                     |
|                  |         |                 |          |                     |

Passo 2: Instalação do plugin

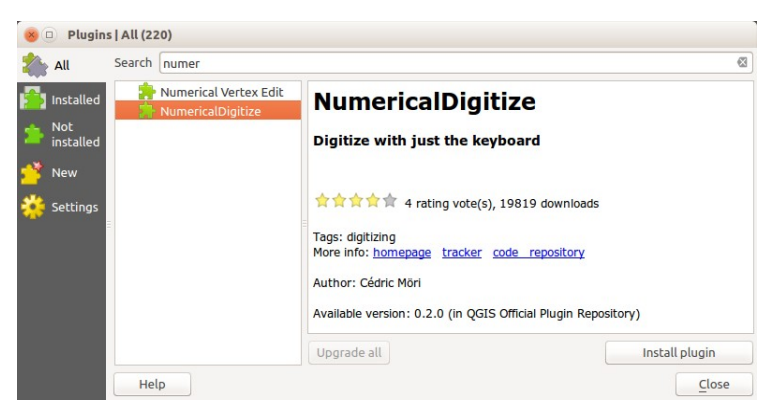

Passo 3: Introdução dos valores numéricos da área a digitalizar

|          | X             | Y                         |  |
|----------|---------------|---------------------------|--|
| 1 464000 |               | 4330700                   |  |
| 2 464000 |               | 4388000                   |  |
| 3 496000 |               | 4388000                   |  |
| 4        | 496000        | 4330700                   |  |
| 5        |               |                           |  |
| 5        | ordinates are | e given<br>S of theProjec |  |

Passo 4: Clip da imagem utilizando o clip (cortador) e definindo como masklayer o rectangulo digitalizado anteriormente.

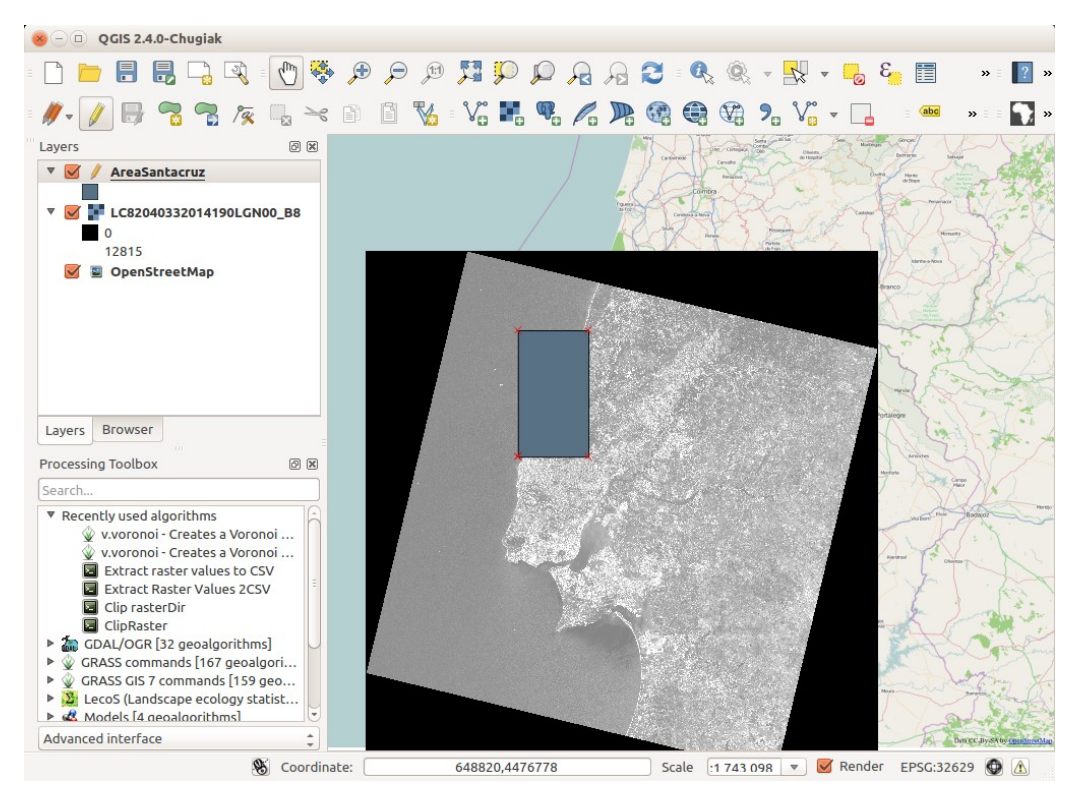

Anexo: Sistemas de referência definidos no QGIS através de proj4.

| Portugal Continental - Sistemas Globais |                                    |  |
|-----------------------------------------|------------------------------------|--|
| Código                                  | Descrição                          |  |
| EPSG: 4936                              | ETRS89/ Coordenadas Geocêntricas   |  |
| EPSG: 4937                              | ETRS89/ Coordenadas Geográficas 3D |  |
| EPSG: 4258                              | ETRS89/ Coordenadas Geográficas 2D |  |
| EPSG: 3763                              | ETRS89/ PT-TM06                    |  |

| Portugal Continental - Sistemas Locais |                                                                         |  |
|----------------------------------------|-------------------------------------------------------------------------|--|
| Código                                 | Descrição                                                               |  |
| EPSG: 4274                             | Datum 73/ Coordenadas Geográficas 2D                                    |  |
| EPSG: 27493                            | Datum 73/ Hayford-Gauss                                                 |  |
| EPSG: 4207                             | Datum Lisboa/ Coordenadas Geográficas 2D                                |  |
| EPSG: 5018                             | Datum Lisboa/ Hayford-Gauss                                             |  |
| EPSG: 20790                            | Datum Lisboa/ Hayford-Gauss com falsa origem -<br>Coordenadas Militares |  |

| STRING    | Sistema de coordenadas                                | Código EPSG |
|-----------|-------------------------------------------------------|-------------|
| etrs89    | Geográficas ETRS89                                    | 4258        |
| pttm06    | PTTM06 do datum ETRS89                                | 3763        |
| pttm06mil | PTTM06 do datum ETRS89 (versão militar)               | N/A         |
| etrs89utm | UTM-29N do datum ETRS89                               | 25829       |
| d73geo    | Geográficas Datum 73                                  | 4274        |
| d73hg     | Hayford-Gauss datum 73 (IGP)                          | 27493       |
| d73hgmil  | Hayford-Gauss datum 73 (IGP) + translaccao<br>militar | N/A         |
| dlxgeo    | Geográficas Datum Lisboa - Elips. Hayford             | 4207        |
| dlxhg     | Hayford-Gauss datum Lisboa                            | 20791       |

| dlxhgmil  | Hayford-Gauss datum Lisboa (militar)           | 20790 |
|-----------|------------------------------------------------|-------|
| ed50geo   | Geográficas ED50                               | 4666  |
| ed50utm29 | UTM 29-N Datum Europeu 1950                    | 2963  |
| dlxbgeo   | Geográficas Datum Lisboa - Elipsoide de Bessel | 4230  |
| dlxbb     | Sistema Bessel-Bonne (eixos invertidos)        | 23029 |

Biblio

http://fromgistors.blogspot.pt/2013/09/integrate-python-script-that-clips.html http://www.fc.up.pt/pessoas/jagoncal/coordenadas/parte2.htm